## GISAICA DIFFERENCE MAKERS<sup>™</sup>

## **HOW-TO-GUIDE**

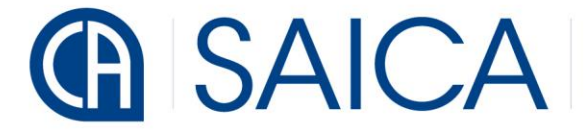

DIFFERENCE MAKERS <sup>™</sup>

To access the SARS TAX Practitioner Readiness Programme, follow the steps below:

- Step 1: Go to the SAICA website: https://www.saica.org.za/.
- Step 2: On the SAICA homepage, click on Events & Learning.

| ⓑ 伊 ⊘ ₿                 | News Find a member ✓ Verify a Member Conta | act Useful links v Member Portal Sign in 💄 Q |
|-------------------------|--------------------------------------------|----------------------------------------------|
| BAICA About V Members V | Initiatives V Become a member V Resou      | rces 🗸 Events & Learning 🗸 Thuthuka          |
|                         |                                            |                                              |

• Step 3: Click on the eVOLVE button.

| in 🕞 🕑 🛗 News Find a member                                                                                                    | ✔ Verify a Member Contact Useful links ✔ Member Portal Sign in 💄 Q                                                                         |  |  |  |  |  |  |  |
|----------------------------------------------------------------------------------------------------|----------------------------------------------------------------------------------------------------|--|--|--|--|--|--|--|
| Become a member v Resources v Events & Learning v Thuthuka                                                                                                    |                                                                                                    |  |  |  |  |  |  |  |
| Events<br>SAICA hosts a number of events for members and stakeholders. Please access our<br>dedicated events platform below to book your next event.<br>BOOK NOW | eVOLVE<br>eVOLVE is the new online Learner Management System (LMS) which provides a<br>variety of different learning activities.<br>eVOLVE |  |  |  |  |  |  |  |

• Step 4: Click on the Visit eVOLVE button.

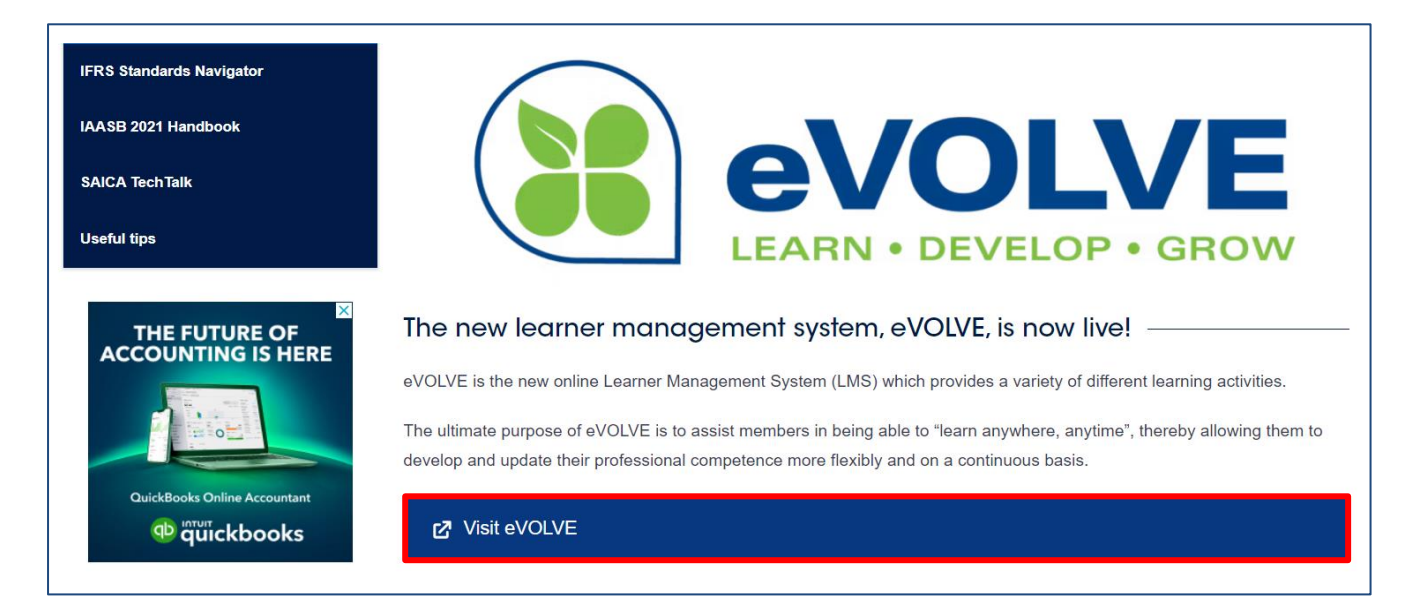

## 

DIFFERENCE MAKERS<sup>™</sup>

You will now be directed to the eVOLVE site: https://evolve.saica.co.za/.

|                                                 |                         |                         |     |                         |        | • • •                 |                             |  |
|-------------------------------------------------|-------------------------|-------------------------|-----|-------------------------|--------|-----------------------|-----------------------------|--|
| Start<br>सिंग Dashboard                         | SAICA: Dashboard        |                         |     |                         |        |                       | Dashboard                   |  |
| <ul> <li>Site home</li> <li>Catendar</li> </ul> | Communicate<br>Messages | Your Profile<br>Profile | - B | Preferences<br>Settings | સ્ટ્રે | Performance<br>Grades | 수 수 수<br>( <sup>chm</sup> ) |  |

• **Step 5**: Click on the **Site home** button.

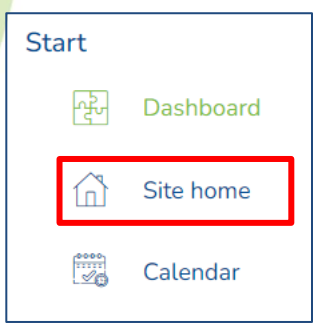

- Step 6: Follow this path: Members, Associates and Trainees > Members and Associates > Technical Competencies > Taxation > Tax Practitioners.
- Step 7: Click on the Tax Practitioners category to get to the SARS Tax Practitioner Readiness Programme.

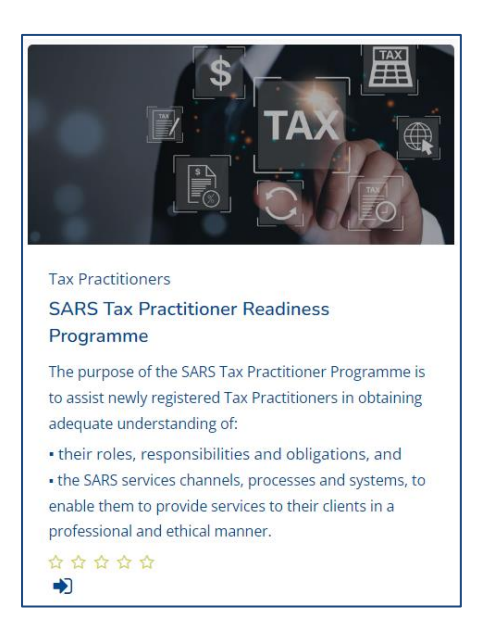

• Step 8: Click on the self-enrolment button → to enrol for the programme and access it.